## Kurzanleitung: Teilnahme an Webex Events über den Browser

- 1. Gehen Sie auf die Webseite des Studium Generale: https://hsrw.info/yrvcm
- 2. Wählen Sie die Veranstaltung, an der Sie teilnehmen möchten und klicken Sie auf den Teilnahmelink
- 3. Es öffnet sich folgendes Fenster:

Jetzt dem Event beitreten

Geben Sie für den Beitritt zu diesem Event folgende Informationen an.

| Vorname:        |       | ] |
|-----------------|-------|---|
| Nachname:       |       |   |
| E-Mail-Adresse: |       |   |
| Event-Passwort: | ••••• |   |

Jetzt beitreten -╤Per Browser beitreten NEW!

Wenn Sie der Gastgeber sind, starten Sie Ihr Ereignis.

- 4. Geben Sie Ihren Namen und Ihre E-Mail-Adresse ein
- 5. Geben Sie falls nötig das Event-Passwort ein (dieses finden Sie unter dem Teilnahmelink auf der Webseite des Studium Generale)
- 6. Klicken Sie auf **"Per Browser beitreten"** → Sie treten dem Event dann automatisch bei.

(Falls Sie die Webex Meetings App bereits installiert haben kann es auch sein, dass Sie automatisch über die App beitreten. Lesen Sie dann bitte die Anleitung zur Teilnahme über die Webex App)

| Audioverbindung ×          |  |
|----------------------------|--|
| $\bigvee$                  |  |
| Audioverbindung herstellen |  |
|                            |  |
|                            |  |
|                            |  |
|                            |  |

a) Zum Aktivieren der Audioverbindung klicken Sie auf das Telefon-Symbol ganz links in der unteren Leiste

b) Wählen Sie **"Computer für Audio** verwenden": klicken Sie auf "Verbinden"

c) Es öffnet sich ein Fenster: Erlauben Sie hsrw.webex.com den Zugriff auf Ihr Mikrofon

## Funktionen während der Teilnahme (bei Einwahl über den Browser)

## Fragen stellen

Sie können während der Vorträge und natürlich insbesondere während der Diskussion Fragen an die Referierenden stellen. Dafür können Sie jederzeit die Chatfunktion nutzen. Während der Diskussion haben Sie außerdem die Möglichkeit, Ihre Frage über die Funktion "Hand heben" zu stellen.

1. Chat:

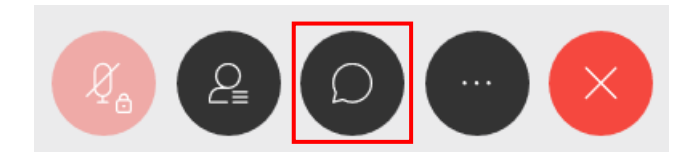

- Durch Anklicken der Sprechblase (mittlerer Knopf) aktivieren Sie den Chatbereich, welcher sich rechts im Fenster öffnet
- Sie können dann auswählen, ob Sie die Frage an alle oder nur an ausgewählte Teilnehmer stellen wollen
- 2. "Hand heben":

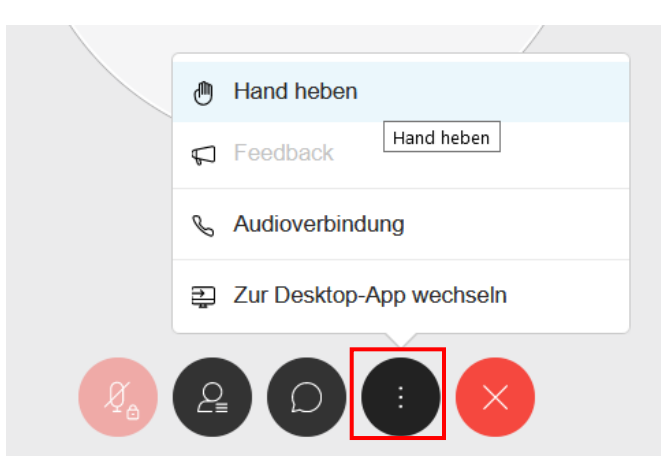

- Klicken Sie in der unten im Fenster angezeigten Symbolleiste auf die drei Punkte und wählen Sie "Hand heben"
- Der Moderator wird dann Ihr Mikrofon freischalten, sodass Sie Ihre Frage mündlich stellen können
- $\circ$  Wenn Sie Ihre Frage gestellt haben, wird Ihr Mikrofon wieder stummgeschaltet
- o Klicken Sie anschließend bitte auf "Hand senken"